## @DL9ZAL - 07072025

How to update Firmware on Kenwood TS 890S using USB Flash Drive

## All instructions are at your own risk

Save your configuration Data to USB Flash Drive -select Menu -select USB Flash Drive -select Save configuration Data -select Safe removal of USB Flash Drive in Menu Unplug USB from Transceiver

Copy your Firmware to the root of USB Flash Drive

Perform a full reset of Transceiver

-select Full reset

wait for reboot

Power off transceiver

Firmware flashing from USB Flash Drvie

-select Power On Button of Transceiver also M IN Button

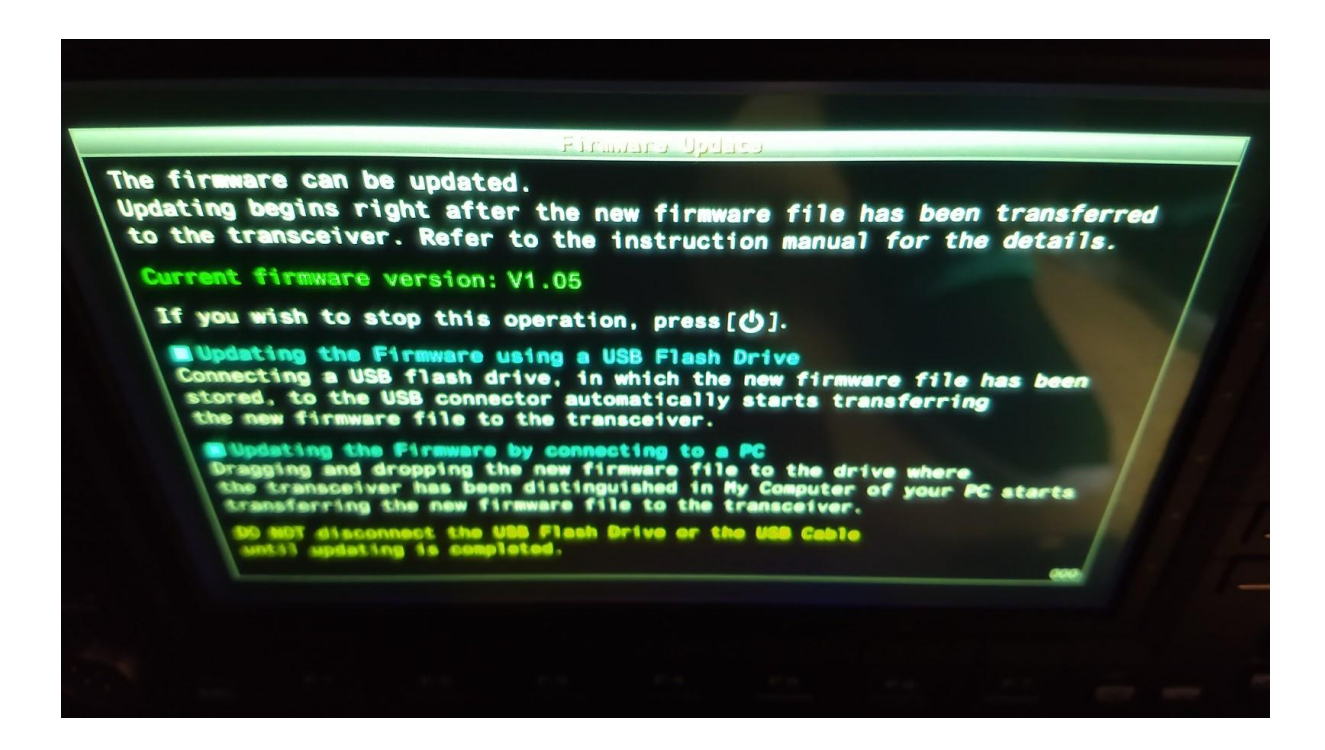

follow instructions

insert USB Flash Drive on USB port of transceiver

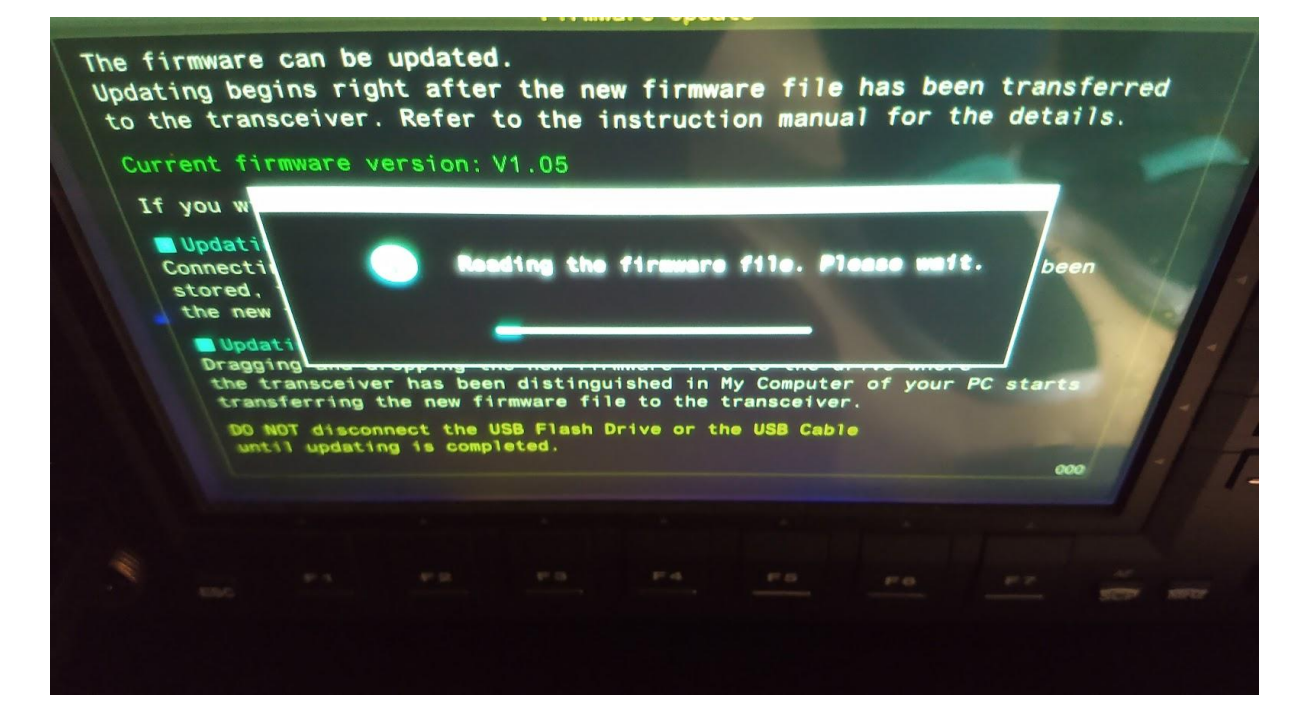

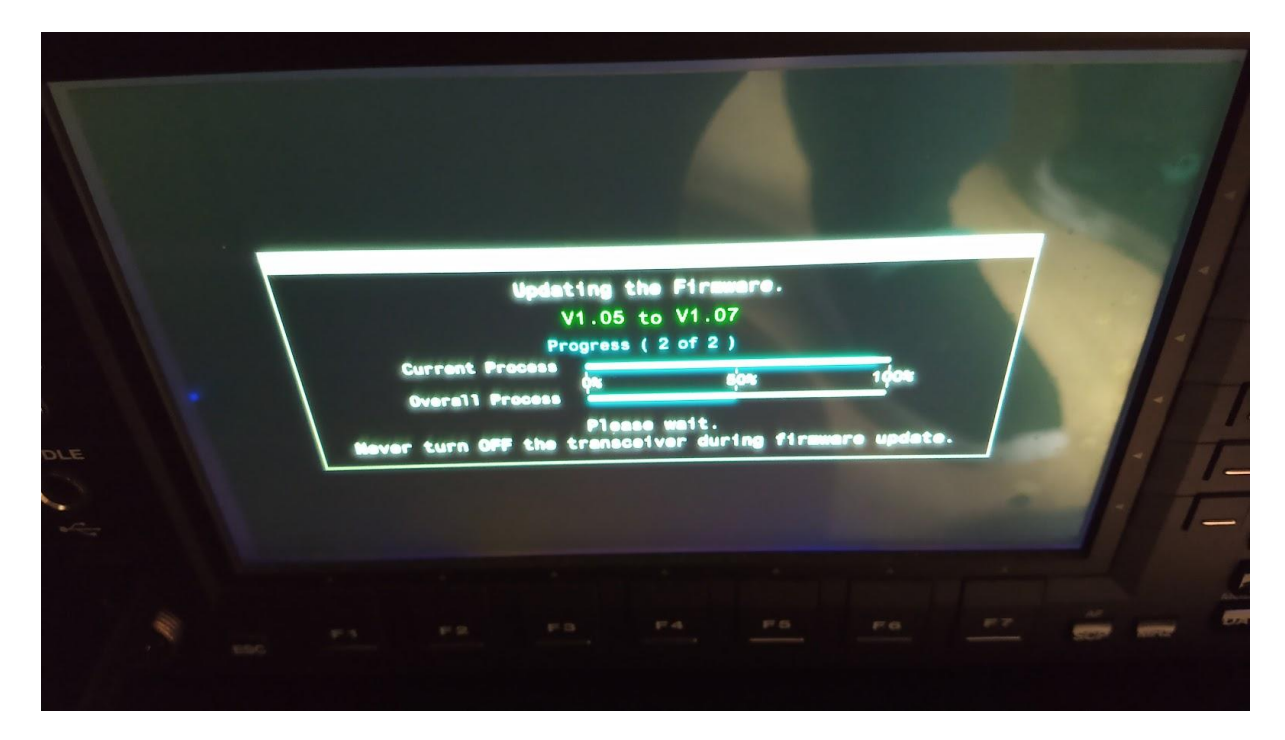

It takes a little while - $\rightarrow$  have a coffee or tea brake until firmware update is finished

remove USB Flash Drive let the transceiver reboot make a full Reset as described insert your USB Flash Drive with saved configuration Data -select Menu -select File Storage Location -select USB Flash Drive -select Read configuration Data on USB Flash Drive When the transceiver reboots, then configuration data update is completed -select Save removal of USB Flash Drive

Now you are ready to use the Transceiver again with updated Firmware and saved config data